## EBA ÖĞRENCİ ŞİFRESİ NASIL VERİLİR?

- **1.** Eba web sayfasına girin ve "Öğretmen" seçeneğini kullanarak kendi eba hesabınıza giriş yapın.
- Sayfanızın sağ üst köşesinde bulunan simgeye tıklayarak menüyü açın ve "Öğrenci Şifre(Öğretmen)" seçeneğini seçin.

| ← → C △ ê eba.gov.tr/ders/proxy/VCollabPlayer_v0.0.442/index.html#/main/dashboard/2/5/0 |                       |                 | 0-       | • ☆      | 🔥 🔤 🔅   👫       | ) :           |            |                      |   |
|-----------------------------------------------------------------------------------------|-----------------------|-----------------|----------|----------|-----------------|---------------|------------|----------------------|---|
| eba 🛞                                                                                   | Ne aramıştınız?       |                 | Q        |          |                 | ⊵             | <u>م</u> ۱ | Emrah Yetgin         | X |
|                                                                                         |                       |                 |          |          |                 |               | Profil     | im                   |   |
|                                                                                         | 🗹 İleti 🔊 Tartışı     | na 🕕 Ovlama     | Etkinlik |          |                 | X             | Rapo       | rlar                 |   |
|                                                                                         |                       | ia Sylama       |          |          |                 | $\rightarrow$ | Öğrei      | nci Şifre (Öğretmen) |   |
|                                                                                         | Ne paylaşmak istersi  | ?               |          |          |                 | P7 :          | Kulla      | nıcı İşlemleri       |   |
|                                                                                         |                       |                 |          |          | 1.              | 30            | 0 EBA F    | (od Oluştur          |   |
| Emrah Yetgin                                                                            | 🔇 Dosya Ekle 🔲 Önemli | 🔲 Yoruma kapalı |          | Grup Seç | • PAYLAŞ        | 07            | 0 Yardı    | m                    |   |
| Örnartur İmarr Listin Ortanlırılır                                                      |                       |                 |          |          |                 | 14            | 1 Çıkış    |                      |   |
| Omeriye imam Hatip Ortaokulu                                                            |                       |                 |          |          | Tümünü Göster 🔻 |               |            |                      |   |

- 3. Öğrencinin T.C. Kimlik numarasını yazın ve "Öğrenci Bilgilerini Getir" e tıklayın.
- **4.** Açılan sayfada öğrenci bilgileri gelecektir."Şifre Oluştur"a tıklayın.

"Veli/Öğrenci e-posta adresi" ve "Veli/Öğrenci Cep Telefonu" isterseniz doldurun.<u>(Öğrenci şifresini unuttuğunda tekrar size gelecektir. Bu alanları</u> <u>doldurursanız buna gerek kalmaz cep telefonu yada e-posta adresini kullanarak yeni</u> sifre alabilir.)

| <u></u>                     |                                                      |  |
|-----------------------------|------------------------------------------------------|--|
| Öğrenci Bilgileri           |                                                      |  |
| Adı Soyadı                  |                                                      |  |
| Sınıfı                      |                                                      |  |
| Okul No                     |                                                      |  |
| Veli/Öğrenci E-posta Adresi |                                                      |  |
|                             | Lütfen doğruluğunu kontrol ediniz ve boş geçmeyiniz. |  |
| Veli/Öğrenci Cep Telefonu   |                                                      |  |
|                             | Lütfen doğruluğunu kontrol ediniz ve boş geçmeyiniz. |  |
| Şifre Oluştur               |                                                      |  |
|                             | Tek Kullanımlık Giriş Şifresi                        |  |
|                             | ACAC2C                                               |  |
|                             | Yeni İşlem                                           |  |

 Artık öğrenci ya da siz "T.C. kimlik numarası" ve "Tek Kullanımlık Giriş Şifresi" ile web sayfası üzerinden ya da eba uygulaması üzerinden "Öğrenci", "EBA" seçeneğini kullanarak giriş yapacaksınız.

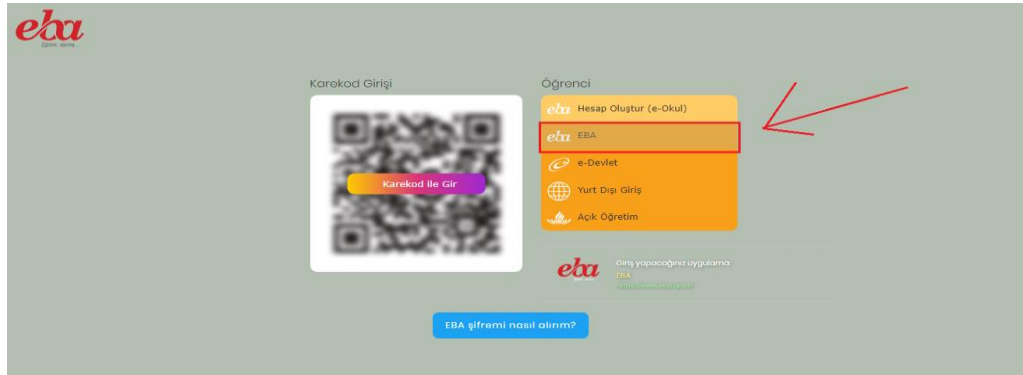

6. Aktivasyon ekranında "veli bilgileri ile" ya da "telefon numarası ile" aktivasyon yapabilirsiniz. Kolay olması açısından "Veli bilgileri ile" seçeneğini seçin ve "Veli T.C. Kimlik No"sunu girin. (NOT: e-okul üzerinde öğrenci velisi olarak kim seçiliyse onun T.C. sini yazmak zorundasınız. Eğer velisi seçili değil ise e-okul üzerinden sınıf öğretmeni veli bilgisini güncellemek zorunda.)

| $\leftarrow$ $\rightarrow$ C $\triangle$ ( Güvenli değil   giris.eba.gov.tr/EBA_G | IRIS/activation.jsp                        | ञ ९ 🛧 🚺 💺 🛛 🆣 : |
|-----------------------------------------------------------------------------------|--------------------------------------------|-----------------|
|                                                                                   | EBA Hesabı ile Giriş - Aktivasyon Yöntemi  |                 |
|                                                                                   | Aktivasyon Väntemi<br>Veli bilgileri ile • |                 |
|                                                                                   | Veli TC Kimilk No                          |                 |
|                                                                                   | cuvenik kodu                               |                 |
|                                                                                   | Gänder                                     |                 |
|                                                                                   |                                            |                 |

**7.** Bu aşamada kullanıcıdan yeni şifre belirlemesini istiyor. Şifreyi yazıyoruz ve "Kaydet" butonuna tıklıyoruz.

| $\leftrightarrow$ $\rightarrow$ $\mathfrak{C}$ $\bigtriangleup$ $\mathfrak{G}$ $\mathfrak{G}$ üvenli değil   giris.eba.gov.tr/EBA | _GIRIS/new-password-page.jsp                                                                                                    | ବ 🖈 🜔 💺 😂 | <b>*</b> |
|----------------------------------------------------------------------------------------------------|----------------------------------------------------------------------------------------------------|-----------|----------|
|                                                                                                    | Versigting   Yeni Şifrenizi Giriniz   Versişting   Yeni Şifrenizi Giriniz   Versişting   Ureni Şifrenizi Giriniz   Versişting   Ureni Şifrenizi Giriniz   Versişting   Ureni Şifrenizi Giriniz   Versişting   Ureni Şifrenizi Giriniz   Versişting   Ureni Şifrenizi Tekrar Giriniz |           |          |

**8.** İŞLEM TAMAMLANDI. Öğrenci T.C. Kimlik No'su ve kendi belirlediği Şifre ile EBA'ya giriş yapabilir.